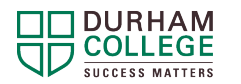

Follow these steps to register for a SALS Academic Writing, Learning Strategies, or Academic Integrity workshop.

Note: If you have already registered for the related SALS ONLINE unit, skip to step 6.

1. Visit www.durhamcollege.ca/sals and click ONLINE RESOURCES

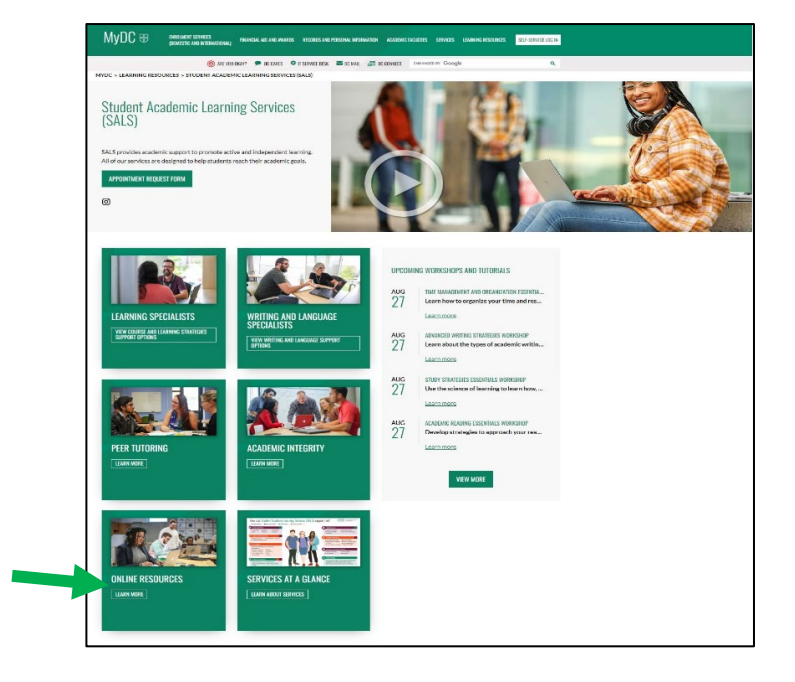

2. Click the hyperlink for the desired SALS ONLINE unit

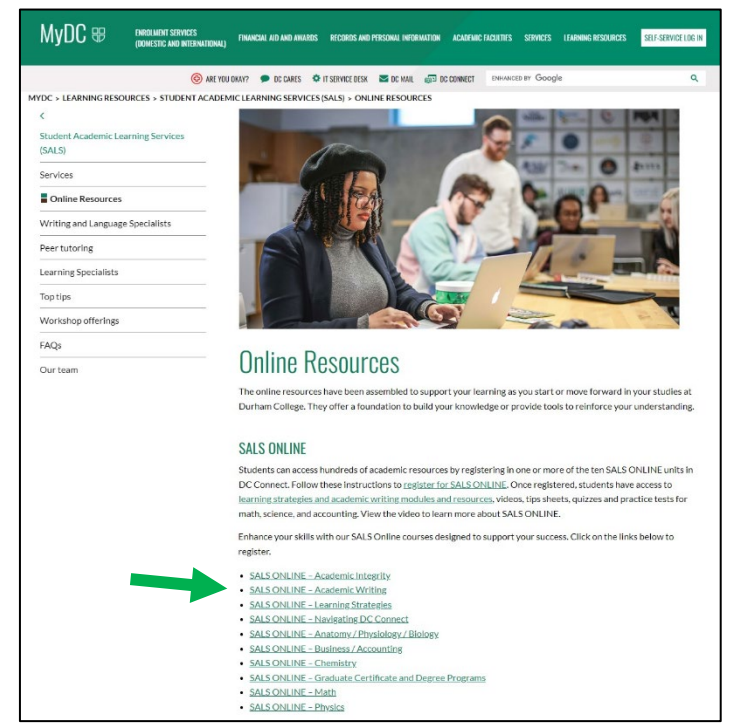

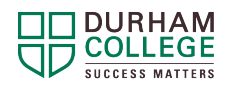

3. Click the blue Enroll in Course button to register for a SALS ONLINE unit

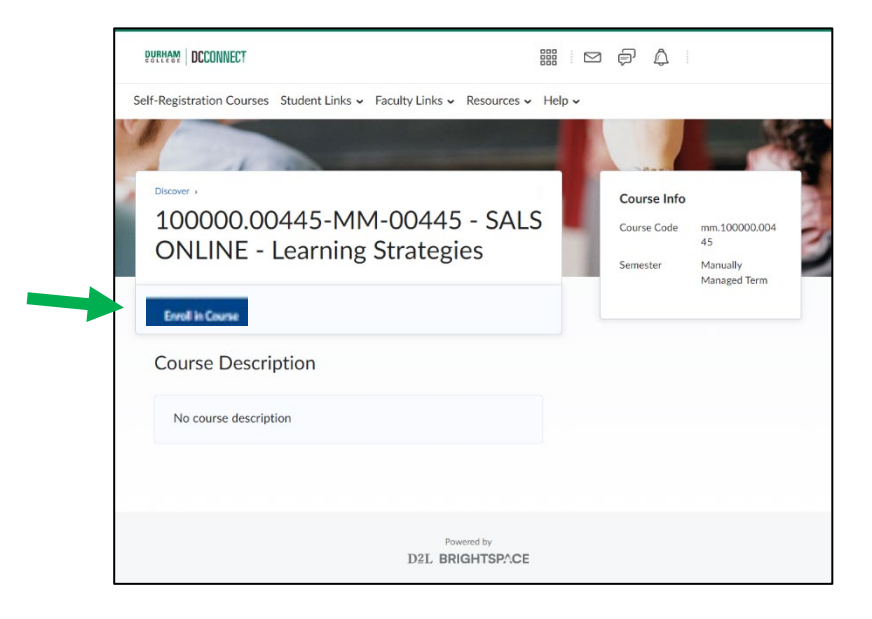

4. The following message displays to indicate successful enrolment. Click OK.

| DURHAM   DCCONNECT                                                                                     |                                                                                                    | ə A                                    |                                                 |  |
|----------------------------------------------------------------------------------------------------|----------------------------------------------------------------------------------------------------|----------------------------------------|-------------------------------------------------|--|
| Self-Registration Courses Student Links - Fac                                                          | rulty Links 🗸 Resources 🗸 Help 🗸                                                                                                |                                        |                                                 |  |
| Discover :<br>1000000.00445-MM-<br>ONLINE - Learning Si<br>Course Description<br>No course description | Successfully Enrolled ID0000.00445-MM-00445-SAL5 ONLINE Learning Strategies will soon be available in the My Courses widget. or | Course Info<br>Course Code<br>Semester | mm.100000.004<br>45<br>Manually<br>Managed Term |  |
|                                                                                                    | Powered by<br>D2L BRIGHTSPACE                                                                                                   |                                        |                                                 |  |

5. Return to the DC Connect homepage.

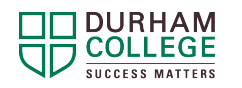

6. Look under **'Manually Managed Term'** or **'All'** and click the SALS ONLINE unit you registered for.

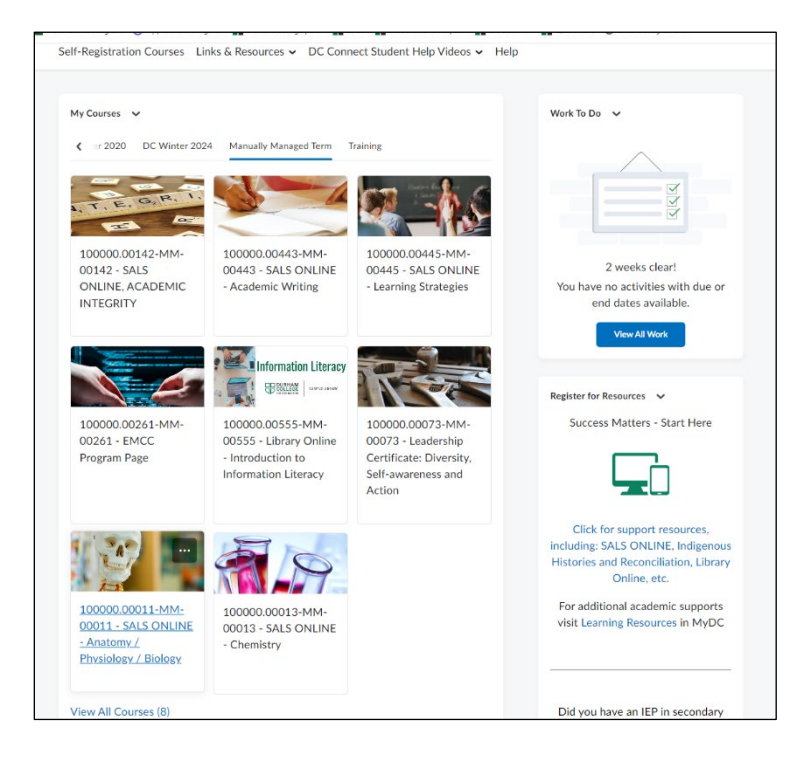

7. Click Calendar from the SALS ONLINE unit homepage.

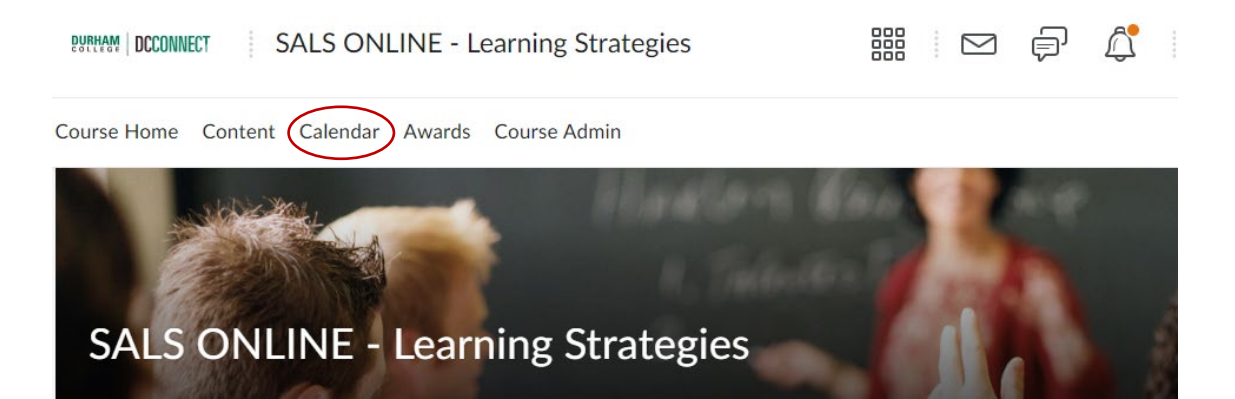

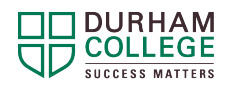

8. Display upcoming workshops by day, week or month.

| Agenda       | Day Weel                        | Month                         | List                             |                                 |               |                |
|--------------|---------------------------------|-------------------------------|----------------------------------|---------------------------------|---------------|----------------|
| < >          | July 2024                       | • 100000.0                    | 0445-MM-004                      | 45 - SALS ONL                   | INE - Learnin | g Strategies 🗸 |
| Create Event | Set Dates                       | Import E                      | Wednesday                        | Thursday                        | Friday        | Saturday       |
| 30           | 1                               | 2<br>Time Managen<br>10:10 AM | 3<br>Study Strategie<br>11:10 AM | 4                               | 5             | 6              |
|              | 8                               | 9<br>Time Managen<br>2:10 PM  | 10                               | 11<br>Overcoming Pr<br>12:10 PM | 12            | 13             |
| 14           | 15<br>Test & Exam Pr<br>2:10 PM | 16                            | 17<br>Overcoming Pr<br>12:10 PM  | 18                              | 19            | 20             |

9. Click the workshop that you are interested in to read the description and register through Eventbrite using your DC Mail. Watch for email from Eventbrite which will include the Zoom link to allow you to join the workshop.